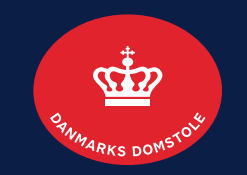

## Krav: Anmeld, rediger og slet: Anmeld krav side 2-8 Rediger krav side 9-11 Slet krav side 12-13

Brugerguide til Skifteportalen

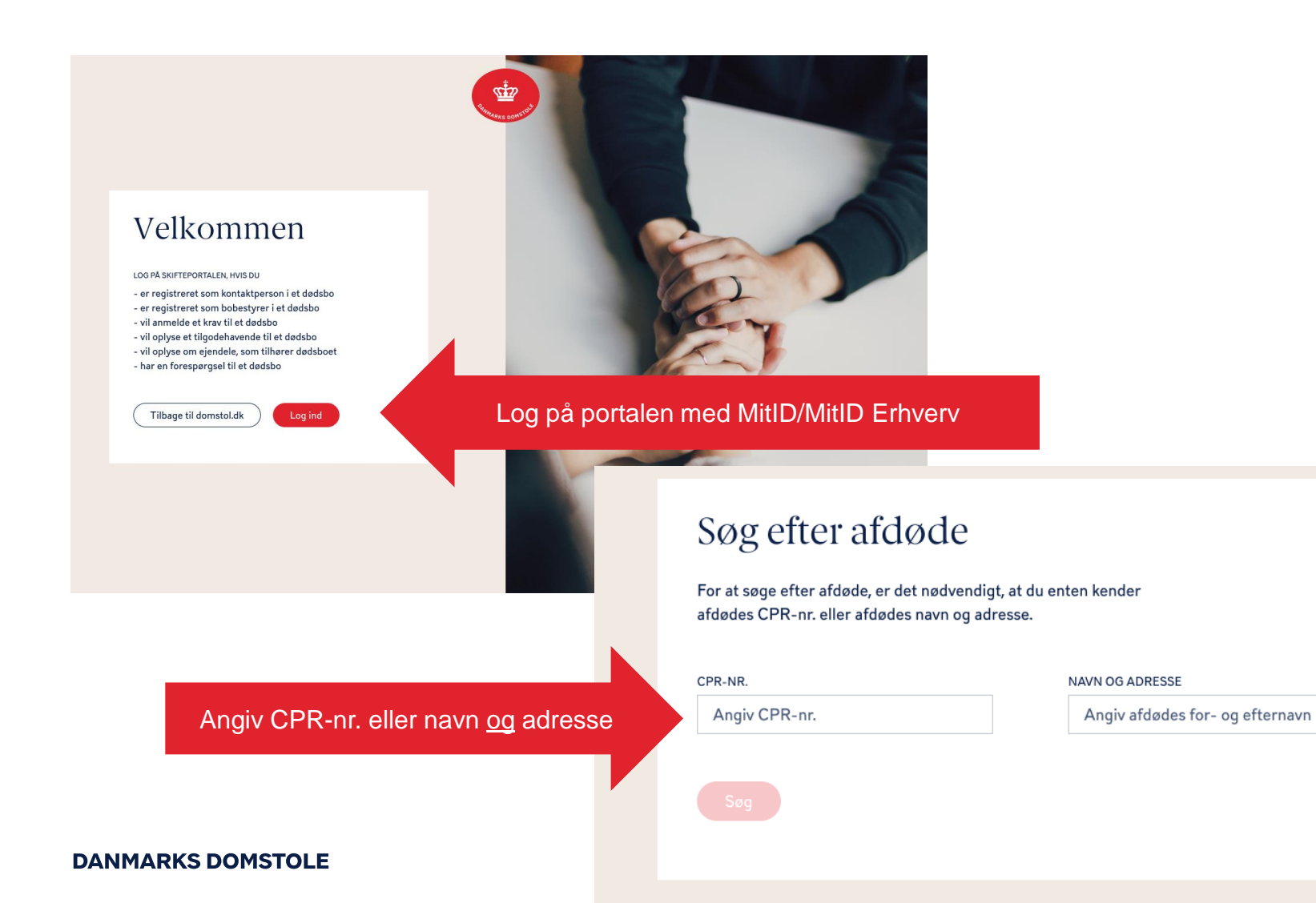

Vær opmærksom på, at både navn og adresse skal angives ved fremsøgning, hvis du ikke søger på CPR-nr.

Afgiv afdødes adresse

### Her vises boets oversigt.

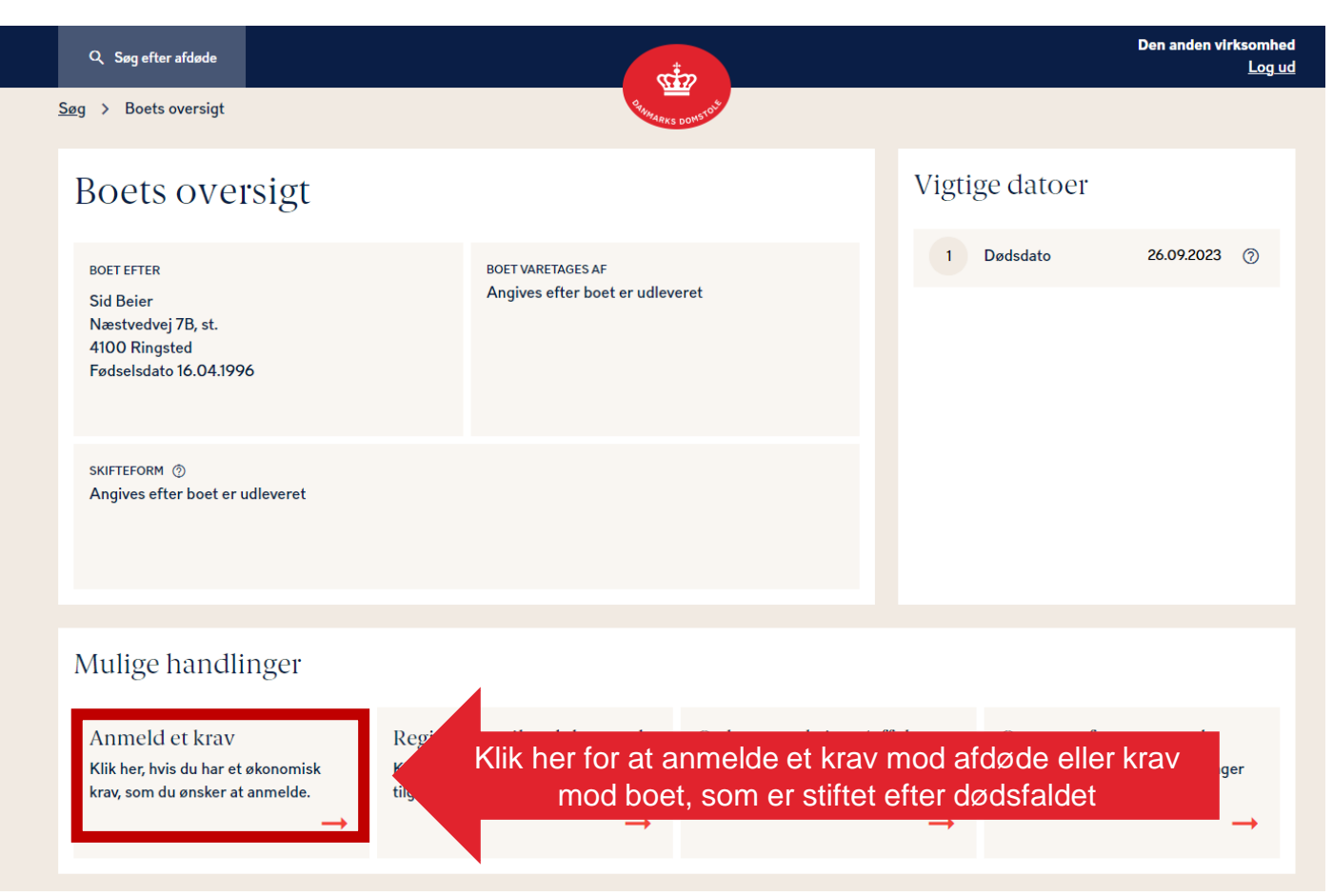

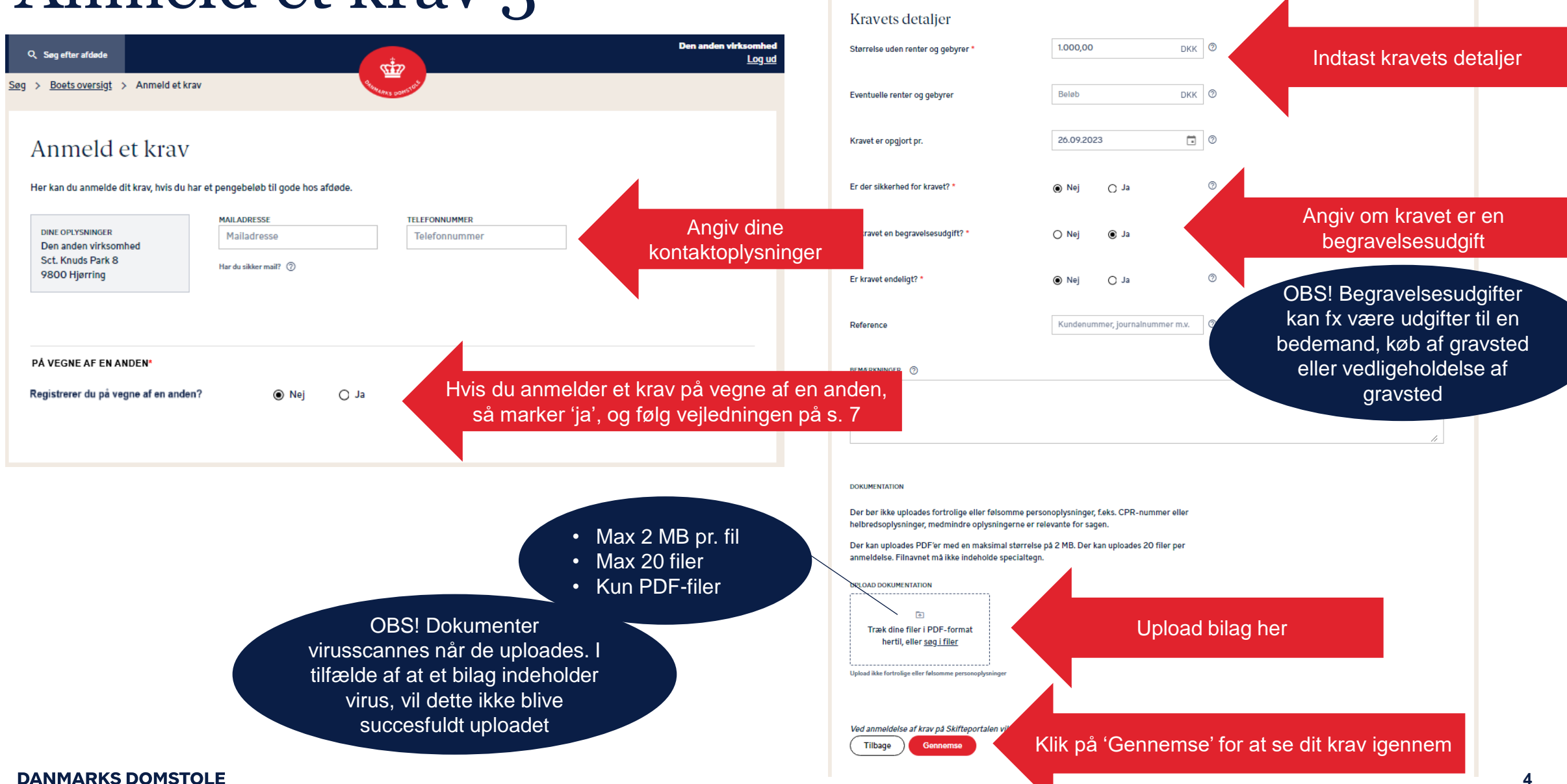

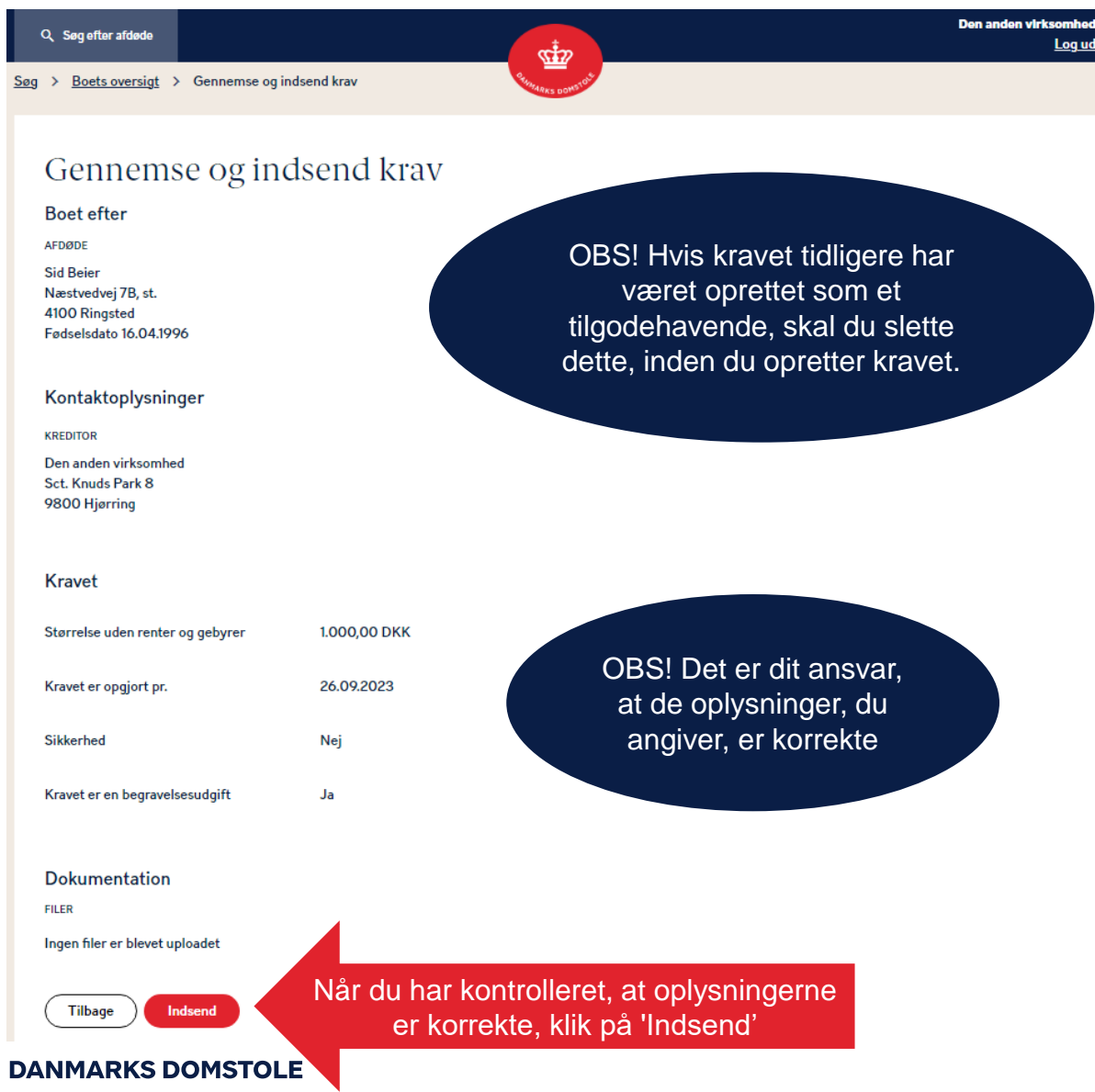

Når du har indsendt dit krav, vises en kvittering. Hvis dit krav ikke er anmeldt rettidigt, fremgår dette af din kvittering. Eventuelle efterfølgende meddelelser til dig fra Skifteportalen vil blive sendt via sikker mail, hvis du har angivet det, og ellers via digital post til CVR-/CPR-nr.

| Q. Søg efter afdøde<br>Søg > <u>Boets oversigt</u> > Kvittering                                                                                                    | States and the                                                                                                    | Den anden virksomhed<br>Log ud                         |                                                               | Q. Søg efter afdøde<br>Søg > <u>Boets oversigt</u> > Kvittering                                                                                                    | <u></u>                                                                                                    | Den anden virksomhed<br>Log ud |
|----------------------------------------------------------------------------------------------------|----------------------------------------------------------------------------------------------------|--------------------------------------------------------|---------------------------------------------------------------|----------------------------------------------------------------------------------------------------|----------------------------------------------------------------------------------------------------|--------------------------------|
| Dit krav er nu an<br>Du har anmeldt et krav i boet efter Sid f<br>Når boet udleveres, vil boets kontaktpe<br>Du vil modtage en digital meddelelse, n<br>Du kan se kravets detaljer herunder, og<br>Gå til boets oversigt Anne | Beier.<br>Irson få besked om dit krav.<br>år boet udleveres.<br>du kan tilgå kravet via boets forside.<br>eld et nyt krav | Hent kvittering                                        | Tryk på downloadikonet for at<br>hente kvitteringen ned i PDF | Dit krav er ikke a<br>Du har anmeld et krav i boet efter Bobbi<br>Boet er udleveret den 25. januar 2024.<br>Fristen for anmeldese aftrav mod afded<br>Krav mod afdede, der anmeldes efter pro<br>Proklamaristen geider og ikke for stak<br>Krav, der er sikret ved pant, ejendomsfort<br>Er dir kræv mod boet opstate 1 efter dodsi<br>Denne meddelelse er din dokumentation.<br>Hvis du har spørgsmål eller ikke er en gig, e<br>Henvisninger til dødsboskifteloven: | nmeldt rettidigt<br>1e Doyle.<br>1e (proklamafristen) udleb den 20. januar 2024.<br>Miamafristen, kan ikke kræves betalt af boet.<br>1e reg afgifter i det omfang, det er bestemt i anden lovgivning.<br>1e ter og fulfer i det omfang, det er bestemt i anden lovgivning.<br>1e ter og affigter i det omfang, det er bestemt i anden lovgivning.<br>1e r du velkommen til at kontakte skifteretten.<br>21 frav) er beskrevet i dødsboskiftelovens § 81, stk. 3, nr. 2. | Hent kvittering                |
| Kravets detaljer<br>Boet efter<br>Ardøde<br>Sid Beier                                                                                                    |                                                                                                    |                                                        |                                                               | - Præklusion (borthaldet ret til dækning a<br>Du kan se kravets detaljør herunder, og dø<br>Gå til boets oversigt Anmeld                                                                                                    | r kravet) er beskrevet i dødsbokkitelovens § 83.<br>u kan tilgå kravet via boets forside.<br>d et nyt krav                                                                                                    |                                |
| Næstvedvej 78, st.<br>4100 Ringsted<br>Fødselsdato 16.04.1996<br>Kravet er anmeldt den 18. januar 2024                                                                                                    |                                                                                                    |                                                        |                                                               | Kravets detaljer<br>Boet efter<br>AFDODE                                                                                                    |                                                                                                    |                                |
| Kontaktoplysninger<br>KREDITOR<br>Den anden virksomhed<br>Sct. Knuds Park 8<br>8800 Hiserion                                                                                                    |                                                                                                    |                                                        |                                                               | Sid Beier<br>Næstvedvej 78, st.<br>4100 Ringsted<br>Fødselsdato 16.04.1996<br>Kravet er anmeldt den 25. januar 2024                                                                                                    |                                                                                                    |                                |
| Kravet<br>Størrelse uden renter og gebyrer                                                                                                    | 1.000,00 DKK                                                                                                    |                                                        |                                                               | Kontaktoplysninger<br>KREDITOR<br>Den anden virksomhed<br>Gammel Ment 5, 3.<br>1117 Kobenhavn K                                                                                                    |                                                                                                    |                                |
| Kravet er opgjort pr.<br>Sikkerhed                                                                                                    | 26.09.2023<br>Nej                                                                                                    |                                                        |                                                               | CVR-nr. 2222222<br>Kravet                                                                                                    |                                                                                                    |                                |
| Kravet er en begravelsesudgift                                                                                                    | Ja                                                                                                    | OBS! Det vil af anmeldelser<br>fremgå, om kravet er en | n                                                             | Størrelse uden renter og gebyrer<br>Kravet er opgjort pr.                                                                                                    | 123,00 DKK<br>01.01.2024                                                                                                    |                                |
| Dokumentation<br>FILER<br>Ingen filer er blevet uploadet                                                                                                    |                                                                                                    | begravelsesudgift eller ej                             |                                                               | Sikkerhed                                                                                                    | Nej                                                                                                    |                                |
| DANMARKS DOI                                                                                                    | MSTOLE                                                                                                    |                                                        | -                                                             | Dokumentation<br>FILER<br>Ingen filer er blevet uploadet                                                                                                    |                                                                                                    |                                |

Du kan anmelde et krav på vegne af en privat person, en virksomhed eller en udenlandsk kreditor.

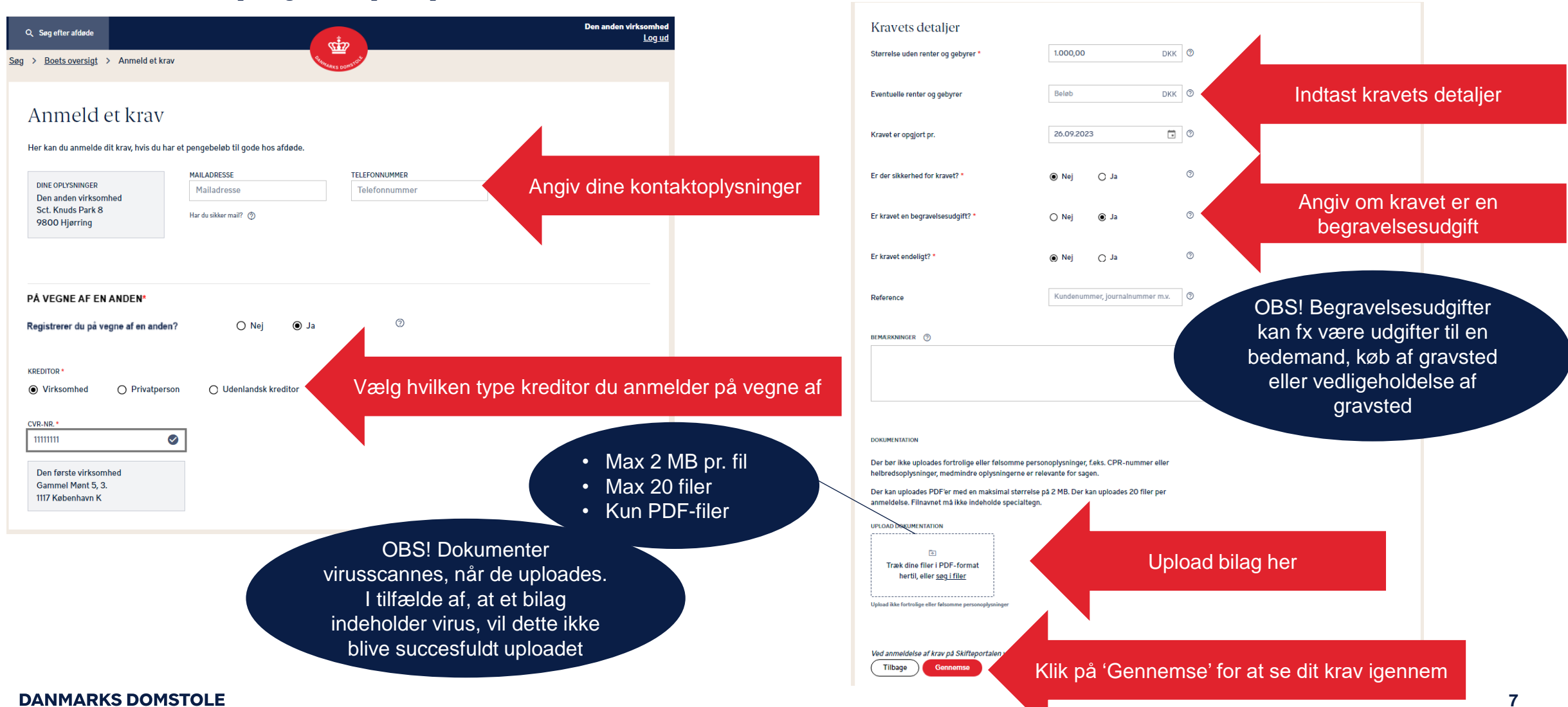

Q Søg efter afdøde

<u>Søg</u> > <u>Boets oversigt</u> > Gennemse og indsend krav

### Gennemse og indsend krav

| Boet efter                   |                                           |  |
|------------------------------|-------------------------------------------|--|
| AFDØDE                       |                                           |  |
| Sid Beier                    |                                           |  |
| Næstvedvej 7B, st.           |                                           |  |
| 4100 Ringsted                |                                           |  |
| Fødselsdato 16.04.1996       |                                           |  |
| Kontaktoplysninger           |                                           |  |
| Kravet anmeldes på vegne     | af en anden                               |  |
| INDBERETTER                  | KREDITOR                                  |  |
| Den anden virksomhed         | Den første virksomhed                     |  |
| Sct. Knuds Park 8            | Gammel Mønt 5, 3.                         |  |
| 9600 Hjørning                | CVR-pr.1111111                            |  |
| Kanant                       |                                           |  |
| Kravet                       |                                           |  |
| Størrelse uden renter og gel | byrer 1.000,00 DKK                        |  |
| Kravet er opgjort pr.        | 26.09.2023                                |  |
| Sikkerhed                    | Nej                                       |  |
| Kravet er en begravelsesudg  | jíft Ja                                   |  |
| Dokumentation                |                                           |  |
| FILER                        |                                           |  |
| In one files as blouch v-tt- |                                           |  |
| ingen nier er bievet uploade |                                           |  |
|                              | Når du har kontrolleret, at oplysningerne |  |
| Tilbage                      |                                           |  |
|                              | er korrekte, klik på indsend              |  |
|                              |                                           |  |
| <b>NMARKS DC</b>             | DMSTOLE                                   |  |

s 👘

OBS! Det er dit ansvar, at de oplysninger, du angiver, er korrekte

8

# Rediger et krav 1

1 . 1 1 . 1 1

0 1. 1

1 (....

• •

.

| Q Søg efter afdøde<br>g > Boets oversig                                             | jt                                                         | C. The second                                                                       | 22 Dominion                                                 |                                                      | Der                                                                   | n anden virksomhed<br><u>Log ud</u> |  |
|-------------------------------------------------------------------------------------|------------------------------------------------------------|-------------------------------------------------------------------------------------|-------------------------------------------------------------|------------------------------------------------------|-----------------------------------------------------------------------|-------------------------------------|--|
| Boets ov                                                                            | ersigt                                                     |                                                                                     |                                                             | Vigti                                                | ge datoer                                                             |                                     |  |
| BOET EFTER<br>Sid Beier<br>Næstvedvej 7B, st.<br>4100 Ringsted<br>Fødselsdato 16.04 | .1996                                                      | BOET VARETAGES AF<br>Angives efter boet er udlev                                    | eret                                                        | 1                                                    | Dødsdato 20                                                           | 0.09.2023 ⑦                         |  |
| SKIFTEFORM ⑦<br>Angives efter boet                                                  | er udleveret                                               |                                                                                     |                                                             |                                                      |                                                                       |                                     |  |
| Mulige han                                                                          | dlinger                                                    |                                                                                     |                                                             |                                                      |                                                                       |                                     |  |
| <u>Anmeld et kra</u><br>Klik her, hvis du ha<br>krav, som du ønske                  | 1V Regi<br>retøkonomisk Klikh<br>eratanmelde. tilgode<br>→ | strer et tilgodehavende<br>er, hvis boet har et økonomisk<br>ehavende hos dig.<br>→ | Oplys om akt<br>Klik her, hvis du er<br>ejendele, som tilhø | Iver∕effekter<br>i besiddelse af<br>orer afdøde<br>→ | Opret en forespø<br>Klik her, hvis du ønsker<br>om boets kontaktperso | rgsel<br>oplysninger<br>n.<br>→     |  |
|                                                                                     |                                                            |                                                                                     |                                                             |                                                      |                                                                       |                                     |  |
| ine registre                                                                        | ringer                                                     |                                                                                     |                                                             |                                                      |                                                                       | 🖨 Print oversigt                    |  |
| — Krav                                                                              |                                                            |                                                                                     |                                                             |                                                      | l alt 2                                                               | .000,00 DKK                         |  |
| Modtaget<br>18.01.2024                                                              | Indberetter<br>Den anden virksomhed                        | <b>Kreditor</b><br>Den første virksomhed                                            | <b>Endeligt</b><br>Nej                                      | <b>Sikkerhed</b><br>Nej                              | Beløb i DKK<br>1.000,00                                               |                                     |  |

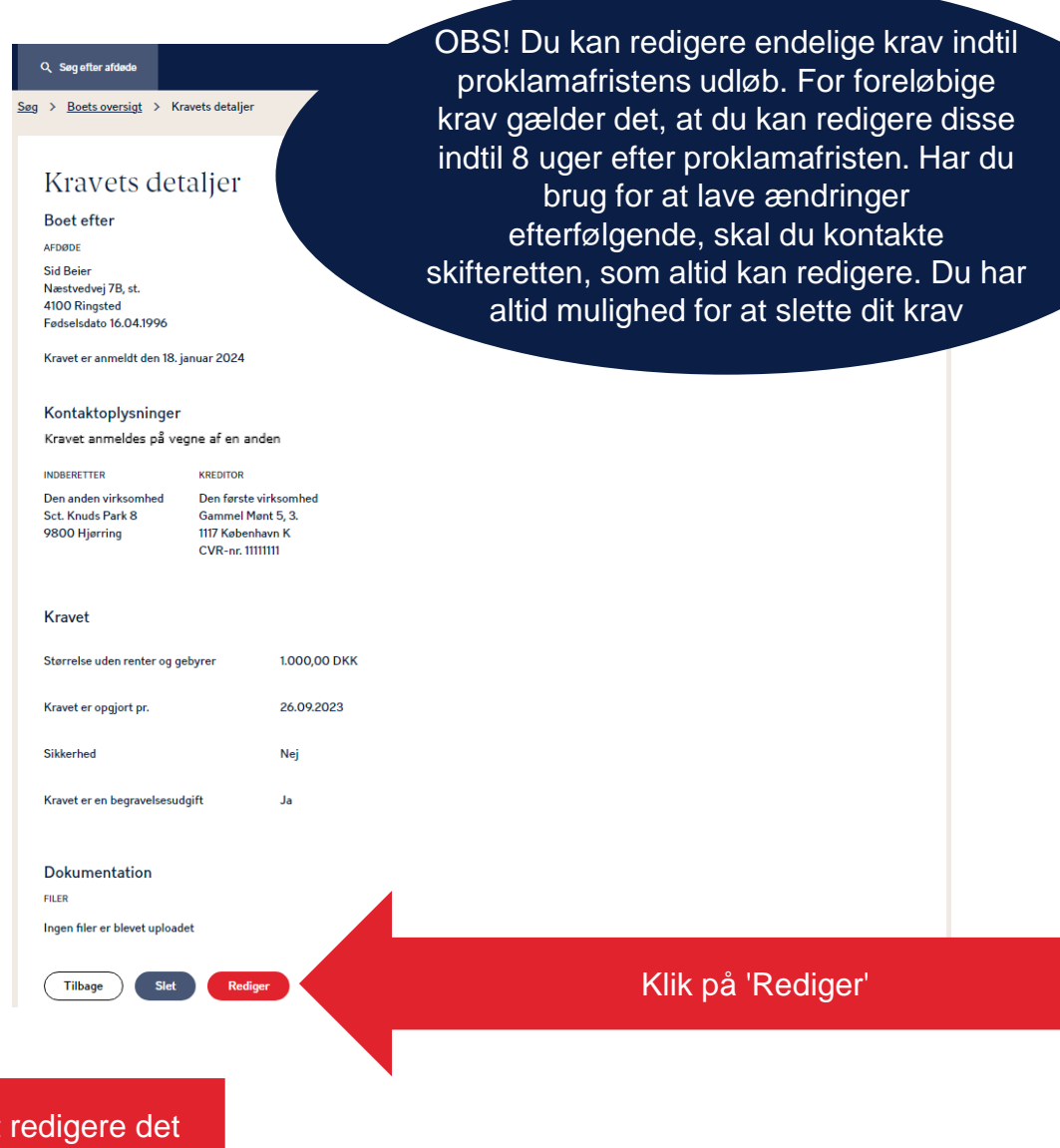

### **DANMARKS DOMSTOLE**

**D** 1

....

. .

# Rediger et krav 2

|                                                                  |                                                                                                    |                                                                                                    | Størrelse uden renter og gebyrer *                                                                                                    | 1.000,00                                                                                        |
|------------------------------------------------------------------|----------------------------------------------------------------------------------------------------|----------------------------------------------------------------------------------------------------|----------------------------------------------------------------------------------------------------|-------------------------------------------------------------------------------------------------|
| Q Seg efter afdøde<br>Søg > <u>Boets oversigt</u> > Rediger krav | Remains a comment                                                                                                    | Den anden virksomned<br>Log ud                                                                                                    | Eventuelle renter og gebyrer                                                                                                    | Beløb                                                                                           |
| Rediger krav                                                     |                                                                                                    |                                                                                                    | Kravet er opgjort pr.                                                                                                    | 26.09.2023                                                                                      |
| Her kan du anmelde dit krav, hvis du har et pengebe              | sløb til gode hos afdøde.                                                                                                 |                                                                                                    | Er der sikkerhed for kravet? *                                                                                                    | ● Nej 🛛 Ja                                                                                      |
| DINE OPLYSNINGER<br>Den anden virksomhed                         | RESSE TELEFONNUMMER<br>dresse Telefonnummer A                                                                             | ngiv dine kontaktoplysninger                                                                                                    | Er kravet en begravelsesudgift? *                                                                                                    | 🔿 Nej 🛛 🖲 Ja                                                                                    |
| Sct. Knuds Park 8 Har du sä<br>9800 Hjørring                     | .ker mail? ③                                                                                                    |                                                                                                    | Er kravet endeligt? *                                                                                                    | ● Nej 🛛 Ja                                                                                      |
|                                                                  |                                                                                                    |                                                                                                    | Reference                                                                                                    | Kundenummer, journalnumr                                                                        |
| Registrerer du på vegne af en anden?                             | 🔿 Nej 🖲 Ja 💿                                                                                                    |                                                                                                    | BEMARKNINGER ⑦                                                                                                    |                                                                                                 |
|                                                                  | OBS! Dokumente<br>virusscannes, når de up<br>I tilfælde af et bilag inde<br>virus, vil dette ikke b<br>succesfuldt upload | <ul> <li>Max 2 MB pr. fil</li> <li>Max 20 filer</li> <li>Kun PDF-filer</li> <li>r</li> <li>loades.</li> <li>cholder</li> <li>live</li> <li>et</li> </ul> | DOKUMENTATION<br>Der ber ikke uploades fortrolige eller felsomme<br>helbredsoplysninger, medmindre oplysningerne<br>Der kan uploades PDF'er med en maksimal stør<br>anneldelse. Filnavnet må ikke indeholde specia<br>UFLOAD DOKUMENTATION<br>ITTAK dine filer i PDF-format<br>hertil, eller <u>sog i filer</u><br>Upload ikke fortrolige eller felsomme personoplyaninger<br>Ved anmeldelse af krav på Skilteportaler | relevante for sagen.<br>relevante for sagen.<br>reles på 2 MB. Der kan uploades 20 fi<br>Itegn. |
| DANMARKS DOMSTOLE                                                |                                                                                                    | -                                                                                                    |                                                                                                    |                                                                                                 |

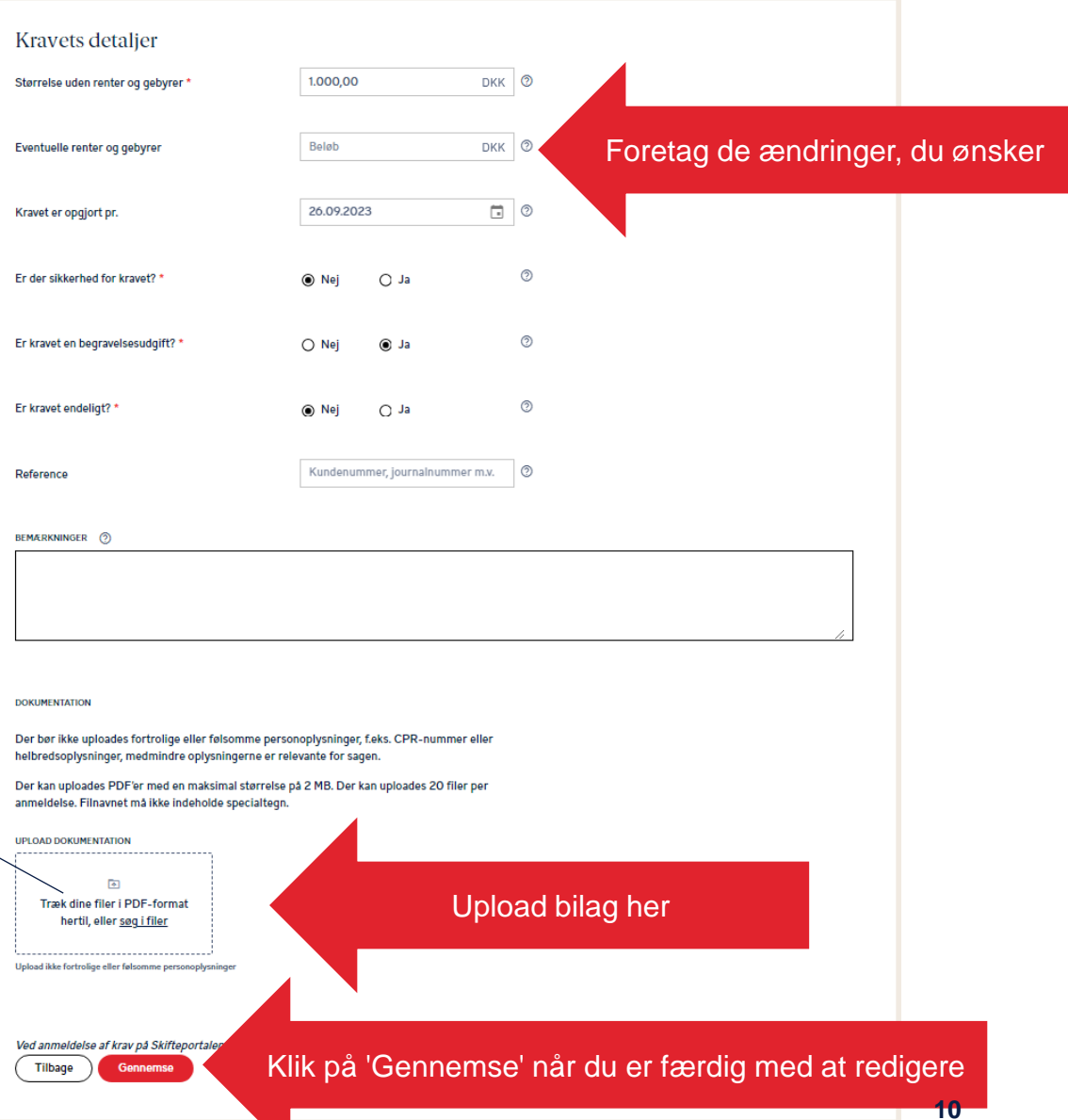

# Rediger et krav 3

Når du har redigeret dit krav, vises en kvittering. Eventuelle efterfølgende meddelelser til dig fra Skifteportalen vil blive sendt via sikker mail, hvis du har angivet det, og ellers via digital post til CVR-/CPR-nummeret.

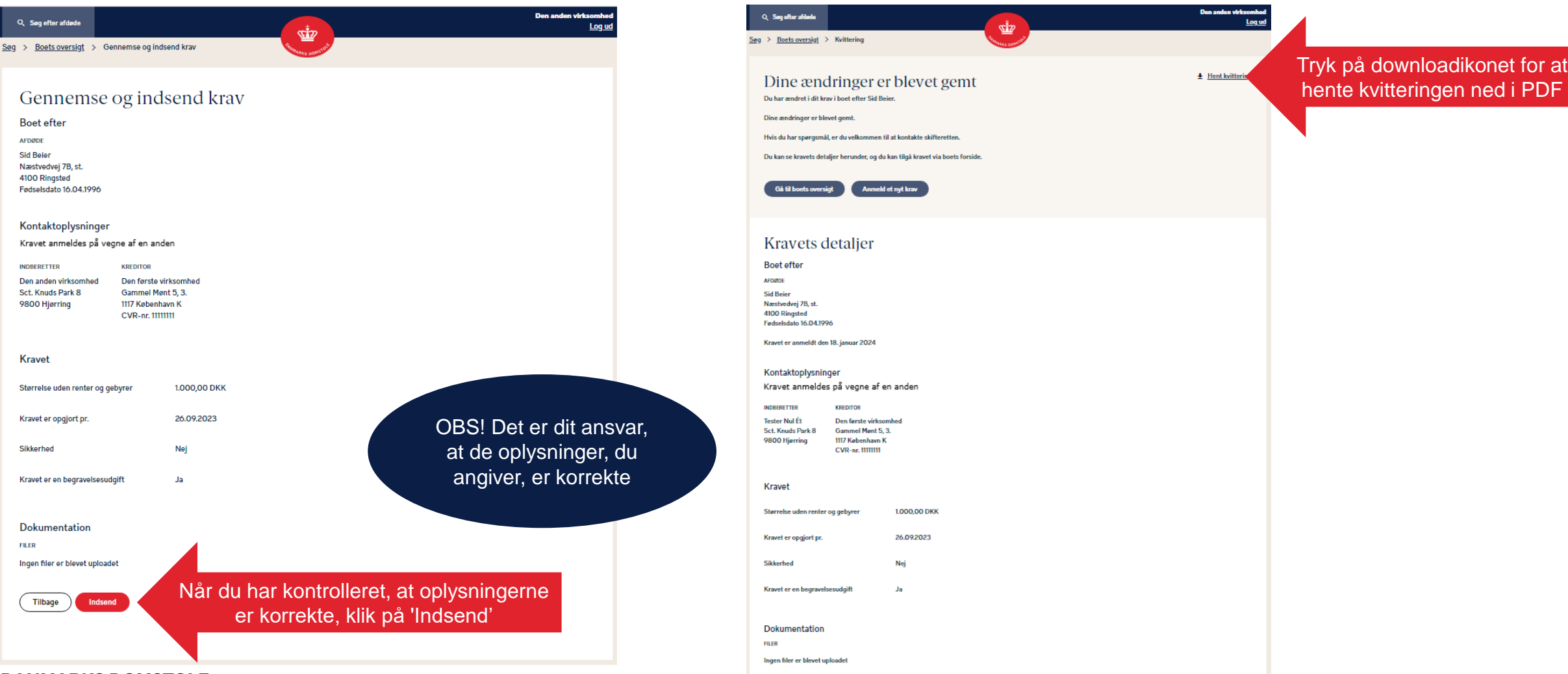

**DANMARKS DOMSTOLE** 

## Slet et krav 1

Du kan slette et krav ved at klikke på dit krav under 'Dine registreringer'.

| Q. Søg efter afdøde                                                                                                  |                                                                                                    | the second second s |                                                       | Den anden virksomhed<br>Log ud | 5             | <u>øg</u> → <u>Boets oversigt</u> → Kravets detaljer                                                                            |
|----------------------------------------------------------------------------------------------------|----------------------------------------------------------------------------------------------------|----------------------------------------------------------------------------------------------------|-------------------------------------------------------|--------------------------------|---------------|----------------------------------------------------------------------------------------------------|
| ₫g → Boets oversigt                                                                                                  | Quera Star                                                                                            | RKS DOMESTON                                                                                                    |                                                       |                                |               | Kravets detaljer                                                                                                    |
| Boets oversigt                                                                                                    |                                                                                                    |                                                                                                    | Vigtige datoer                                        |                                |               | Boet efter<br>AFDØDE<br>Sid Beier                                                                                               |
| BOET EFTER<br>Sid Beier<br>Næstvedvej 7B, st.<br>4100 Ringsted                                                       | BOET VARETAGES AF<br>Angives efter boet er udle                                                       | everet                                                                                                    | 1 Dødsdato                                            | 26.09.2023 ⑦                   |               | Næstvedvej 78, st.<br>4100 Ringsted<br>Fødselsdato 16.04.1996<br>Kravet er anmeldt den 18. januar 2024                          |
| Fødselsdato 16.04.1996                                                                                               |                                                                                                    |                                                                                                    |                                                       |                                |               | Kontaktoplysninger<br>Kravet anmeldes på vegne af en                                                                            |
| SKIFTEFORM ③<br>Angives efter boet er udleveret                                                                      |                                                                                                    |                                                                                                    |                                                       |                                |               | INDEERETTER KREDITOR<br>Den anden virksomhed Den første<br>Sct. Knuds Park 8 Gammel M<br>9800 Hjørring 1117 Køben<br>CVR-nr. 11 |
| Muling han din mar                                                                                                   |                                                                                                    |                                                                                                    |                                                       |                                |               | Kravet                                                                                                    |
| Mulige handlinger                                                                                                    |                                                                                                    |                                                                                                    |                                                       |                                |               | Størrelse uden renter og gebyrer                                                                                                |
| <u>Anmeld et krav</u>                                                                                                | Registrer et tilgodehavende                                                                           | Oplys om aktiver/effe                                                                                                    | ekter Opret en foresp                                 | pørgsel                        |               | Kravet er opgjort pr.                                                                                                    |
| Klik her, hvis du har et økonomisk<br>krav, som du ønsker at anmelde.                                                | Klik her, hvis boet har et økonomisk<br>tilgodehavende hos dig.                                       | Klik her, hvis du er i besiddels<br>ejendele, som tilhører afdøde                                                                                                    | se af Klik her, hvis du ønsk<br>e om boets kontaktper | ær oplysninger<br>rson.        |               | Sikkerhed                                                                                                    |
| -                                                                                                    | → →                                                                                                   |                                                                                                    | $\rightarrow$                                         | $\rightarrow$                  |               | Kravet er en begravelsesudgift                                                                                                  |
|                                                                                                    |                                                                                                    |                                                                                                    |                                                       |                                |               | Dokumentation                                                                                                    |
| )ine registreringer                                                                                                  |                                                                                                    |                                                                                                    |                                                       | Print oversigt                 |               | Ingen filer er blevet uploadet                                                                                                  |
|                                                                                                    |                                                                                                    |                                                                                                    |                                                       |                                |               | Tilbage                                                                                                    |
| — Krav                                                                                                    |                                                                                                    |                                                                                                    | i alt                                                 | 2.000,00 DKK                   |               |                                                                                                    |
| Modtaget         Indberetter           18.01.2024         Den anden virk           18.01.2024         Den anden virk | Kreditor           somhed         Den første virksomhed           somhed         Den anden virksomhed | <b>Endeligt Sikke</b><br>Nej Nej<br>Nej Nej                                                                                                    | erhed Beløb I DKK<br>1.000,00<br>1.000,00             |                                | Klik på et kr | av for at slette o                                                                                                    |
|                                                                                                    |                                                                                                    |                                                                                                    |                                                       |                                |               |                                                                                                    |

Q Søg efter afdøde OBS! Du kan redigere endelige krav indtil proklamafristens udløb. For foreløbige krav gælder det, at du kan redigere disse indtil 8 uger efter proklamafristen. Har du brug for at lave ændringer efterfølgende, skal du kontakte skifteretten, som altid kan redigere. Du har altid mulighed for at slette dit krav anden virksomhed lønt 5, 3. havn K 111111 1.000,00 DKK 26.09.2023 Ja Klik på 'Slet'

let

### Slet et krav 2

### Her bliver du bedt om at bekræfte sletningen.

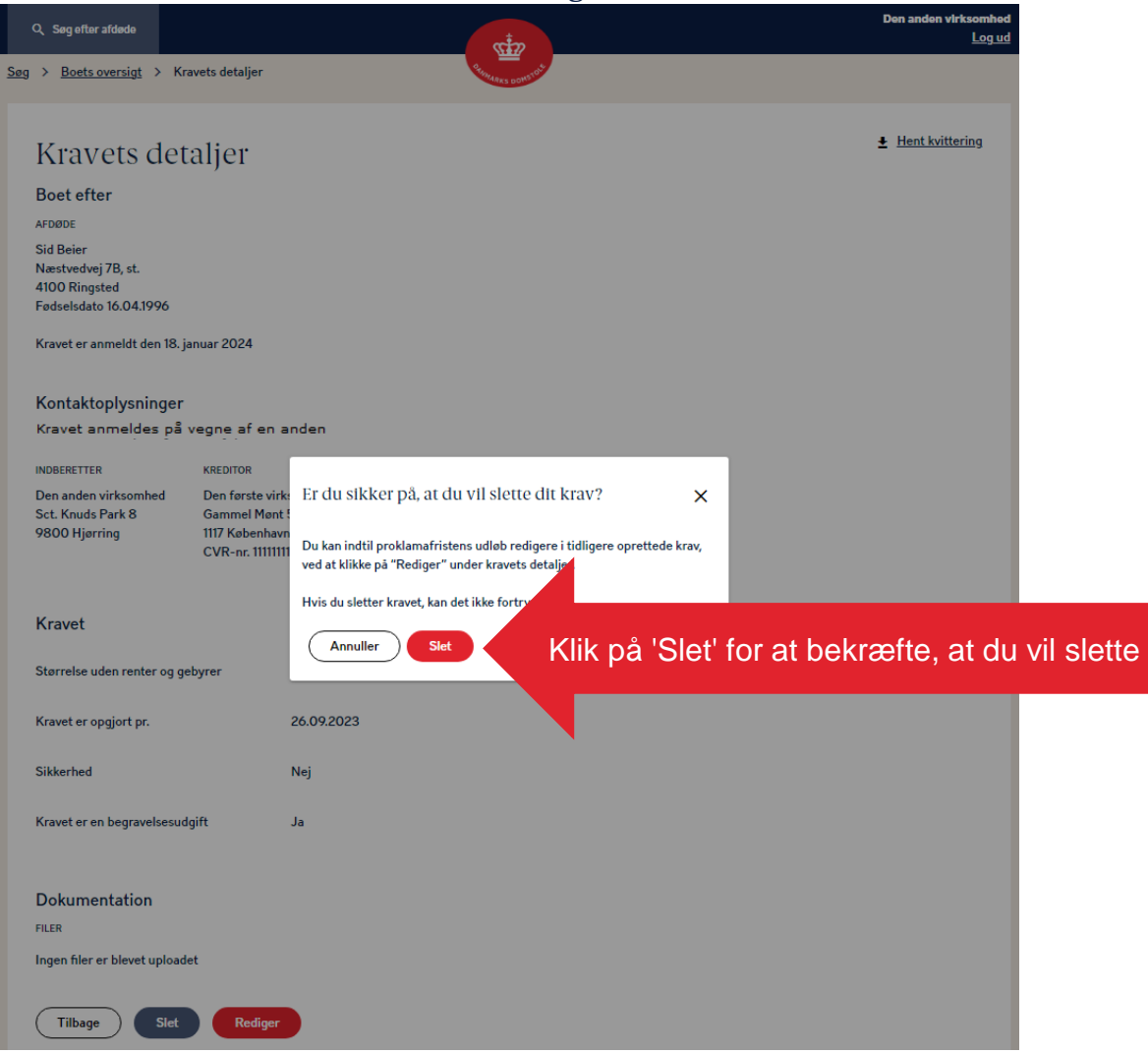

DANMARKS DOMSTOLE